## 1. Öffne in IServ das Modul "Kurswahlen" ... Startseite - IServ - Img-uetersen.c 🗙 🕇 V -Ē ← → C ☆ ⓐ Img-uetersen.de/iserv/ 야 🔗 ★ 🛸 🔲 🕕 🔟 Google Kalender 📫 Ludwig-Meyn-Gym... 📼 WDMyClou 😝 Facebook 🛄 Startseite - IServ - I... 怪 WebUntis 🍥 Gartenplaner 🔞 eBay Kleinanzeigen... 🔿 FitnessRaum 💶 Funktionelles Traini... 💶 YouTube 💡 Maps Weitere Lesezeichen Los geht's – der Mathe-Marathon-Login ist freigeschaltet! Texte Aufgaben 🛗 Kalender E-Mails senden und empfangen Videokonferenzen Mo. 15. August 1. Unterrichtstag Unterrichtsbeginn 9.50 Uhr Alle Module Ganztägig News Di, 16. August Adressbuch Einschulung der neuen 5.Klassen Emails zur Bücherabgabe bitte einfach löschen! 09:00 - 13:00 Aufgaben 30.06.2022 22:21 | & Boris Grimm | S Aktuelles zum Schulalitag Dateien Offensichtlich hat unser Mediotheksmodul trotz der gut organisierten Bücherabgabe bei Herrn Kruse, Herrn Schmidt und dem Bibliotheksteam automatisierte Emails zu 🗮 Termine anzeigen individueller Rückgabe verschickt. L Drucken Diese Emails sind gegenstandslos und daher bitte zu ignorieren bzw. einfach zu löschen! 🖂 E-Mail Eine Bitte an die Schülerinnen und Schüler: Gebt diese Info gerne auch in euren Chat- und Klassengruppen weiter! Seburtstage Foren Vielen Dank! in 2 Tagen, 14 Linus Hachmann Gruppenansicht Ann-Kristin Klett in 5 Tagen, 18 Carla Simon in 5 Tagen, 14 Serv-Hilfe Jakob Frank in 5 Tagen, 11 Das LMG qualifiziert sich für das Landesfinale des Helgolandstaffelmarathons Karim Kahraman in 6 Tagen, 17 5 Kalender 17.05.2022 11:44 | & Benjamin Matthies | Sport Kurswahlen Für das LMG hätte der traditionelle Qualifikationslauf der weiterführenden Schulen für den Helgolandstaffelmarathon am Donnerstag, den 5. Mai kaum besser verlaufen Aktuelle Änderungen in IServ können. Denn neben dem Wetter, herrlicher Sonnenschein, und der Organisation ragte am Ende das Ergebnis hervor. Mediotheken Die sehr junge Mannschaft des LMG, welche aus drei Schülerinnen und drei Schülern der Klassenstufen 5 bis 7, einem Elternteil und einer Lehrerin zusammengesetzt Änderungen für Anwender(innen) war, belegte am Ende einen souveränen 1. Platz. Nach 3:24:03 Stunden lief unser letztes Teammitglied völlig erschöpft und 10 Minuten vor der zweitplatzierten Messenger Mannschaft der EBS Elmshorn über die Ziellinie. Da es uns nach mehreren Jahren mal wieder gelungen ist, das Ticket für das Landesfinale auf Helgoland zu ziehen, 10.08.2022 10:00 | & IServ | S Änderungen für Anwender(innen) war die Freude am Ende des Tages natürlich riesengroß News Es hat sich einiges am IServ geändert. Ein Fehler wurde behoben, eine O Office Änderung wurde durchgeführt und eine sonstige Anpassung wurde durchgeführt. Rückmeldung Eine vollständige Liste finden Sie unter Aktuelle Änderungen Texte Umfragen Änderungen für Anwender(innet) Videokonferenzen 03.08.2022 10:00 | & IServ | S Änderungen für Anwender(innen) Es hat sich einiges am IServ geändert. 2 Fehler wurden behoben, 3 Änderungen wurden durchgeführt und eine sonstige Anpassung wurde 💦 27°C Stark bewölkt へ 🖗 👄 😪 🖾 🏳 🕪 🖧 14.08.2022 Zur Suche Text hier eingeben O İİ

## 2. Klicke die gewünschte Kurswahlen. "Arbeitsgemeinschaften 2022 / 2023" an.

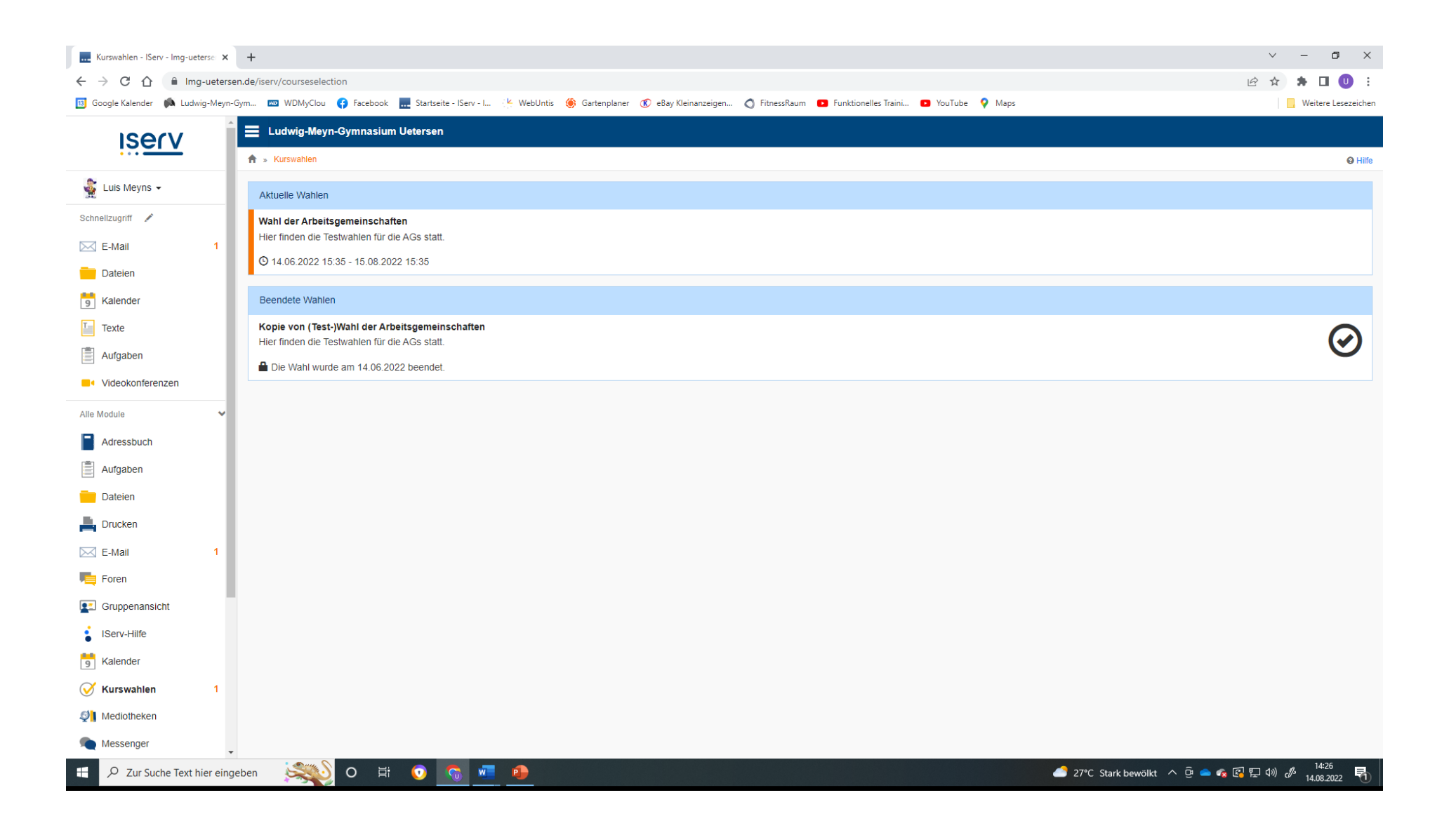

 Das linke Feld dient zur Information ausschließlich zur Information. Hier kannst du die einzelnen Tage noch einmal anklicken und sehen, welche AG zu welcher Uhrzeit angeboten wird.
 Hast du dich entschieden, klicke auf das rechte Feld "Jetzt wählen".

| Wahl der Arbeitsgemeinschaften 🗙  | +                                                                                                    |                                  | ✓ - ∅ ×                                                                                                    |
|-----------------------------------|----------------------------------------------------------------------------------------------------|----------------------------------|----------------------------------------------------------------------------------------------------|
| ← → C ☆ 🔒 Img-ueters              | sen.de/iserv/courseselection/11                                                                                                    |                                  | 🖻 🖈 🗯 🔲 🙂 🗄                                                                                                    |
| 🔢 Google Kalender 🏾 🖍 Ludwig-Meyn | -Gym 📼 WDMyClou 🚯 Facebook 🔜 Startseite - IServ - L 🥐 WebUntis 🍥 Gartenplaner 🕐 eBay Kleinanzeigen 🔿 FitnessRaum 🔼 Funktionelles Train                 | i 🖸 YouTube 💡 Maps               | . Weitere Lesezeichen                                                                                                    |
| iserv                             | E Ludwig-Meyn-Gymnasium Uetersen                                                                                                    |                                  |                                                                                                    |
|                                   | ★ s Kurswahlen s Wahl der Arbeitsgemeinschaften                                                                                                    |                                  | ♥ Hiife                                                                                                    |
| 🙀 Luis Meyns 🗸                    | Hier finden die Testwahlen für die AGs statt                                                                                                    |                                  |                                                                                                    |
| Schnellzugriff 🖍                  |                                                                                                    |                                  |                                                                                                    |
| E-Mail 1                          | Ihre Wahlmöglichkeiten                                                                                                    | Ihre Wahl                        |                                                                                                    |
| Dateien                           |                                                                                                    |                                  |                                                                                                    |
| 5 Kalender                        | Sie können noch 4 Optionen wählen!                                                                                                    |                                  |                                                                                                    |
| Texte                             |                                                                                                    | $\sim$                           |                                                                                                    |
| Aufgaben                          | Montag Dienstag Mittwoch Donnerstag Freilag                                                                                                    | N N                              | 4 DI                                                                                                    |
| Videokonferenzen                  |                                                                                                    | liter ister                      | newahlt                                                                                                    |
| Alle Module 🗸                     | 13.15 Sport - Ute Marquardsen                                                                                                    | HIEF WILL                        | 200                                                                                                    |
| Adressbuch                        | 13.25 ChorUs - Klassenstufe 5-7 - Alexej Stroh Freie Platze: 22<br>ganzjährig                                                                          |                                  |                                                                                                    |
| Aufgaben                          | Enthalten - Dienstag unbegrenzt                                                                                                    |                                  |                                                                                                    |
| Dateien                           | Enthaltung wird wie eine Wahloption mit einer unbegrenzten Teilnehmeranzahl behandelt, durch welche das Erlangen der Mitgliedschaft<br>garantiert ist. |                                  |                                                                                                    |
| Lucken                            |                                                                                                    |                                  |                                                                                                    |
| E-Mail 1                          | Die Wahl endet am 15.08.2022 um 15:35 Uhr.                                                                                                    |                                  |                                                                                                    |
| Foren                             | Hier wird informiest.                                                                                                    |                                  |                                                                                                    |
| Gruppenansicht                    |                                                                                                    |                                  |                                                                                                    |
| IServ-Hilfe                       |                                                                                                    |                                  |                                                                                                    |
| 📑 Kalender                        |                                                                                                    |                                  |                                                                                                    |
| Kurswahlen 1                      |                                                                                                    |                                  |                                                                                                    |
| State Mediotheken                 |                                                                                                    |                                  |                                                                                                    |
| Messenger                         |                                                                                                    |                                  |                                                                                                    |
| 🗄 🔎 Zur Suche Text hier eing      | geben 📖 O 🛱 👩 🗑 🚾 🏟                                                                                                    | 🥌 27°C Stark bewölkt \land 📴 📥 🎪 | 日本:30 日本:30 |
|                                   |                                                                                                    |                                  | 14.00.2022                                                                                                    |

5. Klicke die von dir gewünschte AG an. Achte dabei darauf, ob, die AG auch wirklich für deine Klassenstufe zugelassen ist, da wir dich sonst wieder aus der AG entfernen müssen.

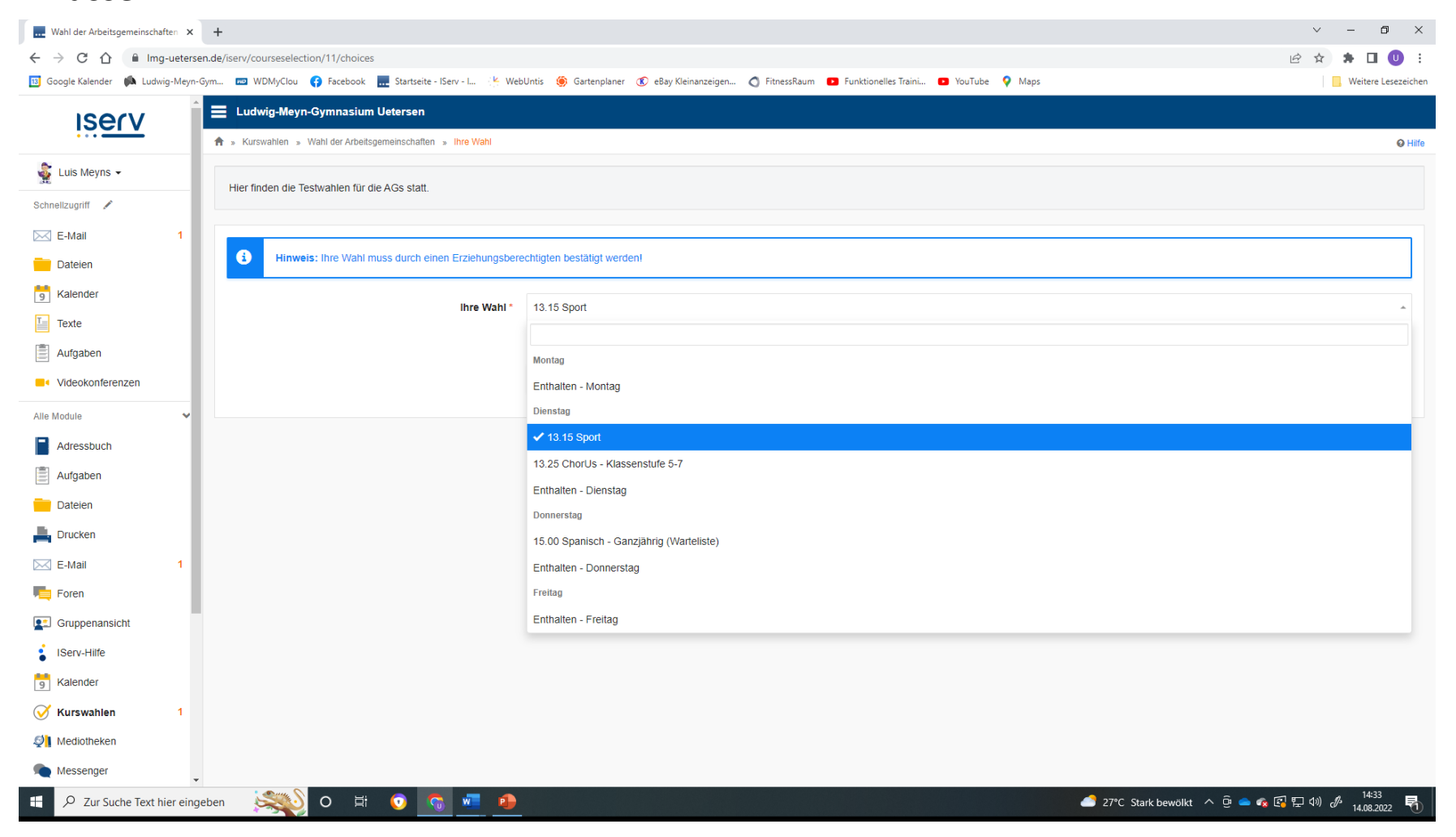

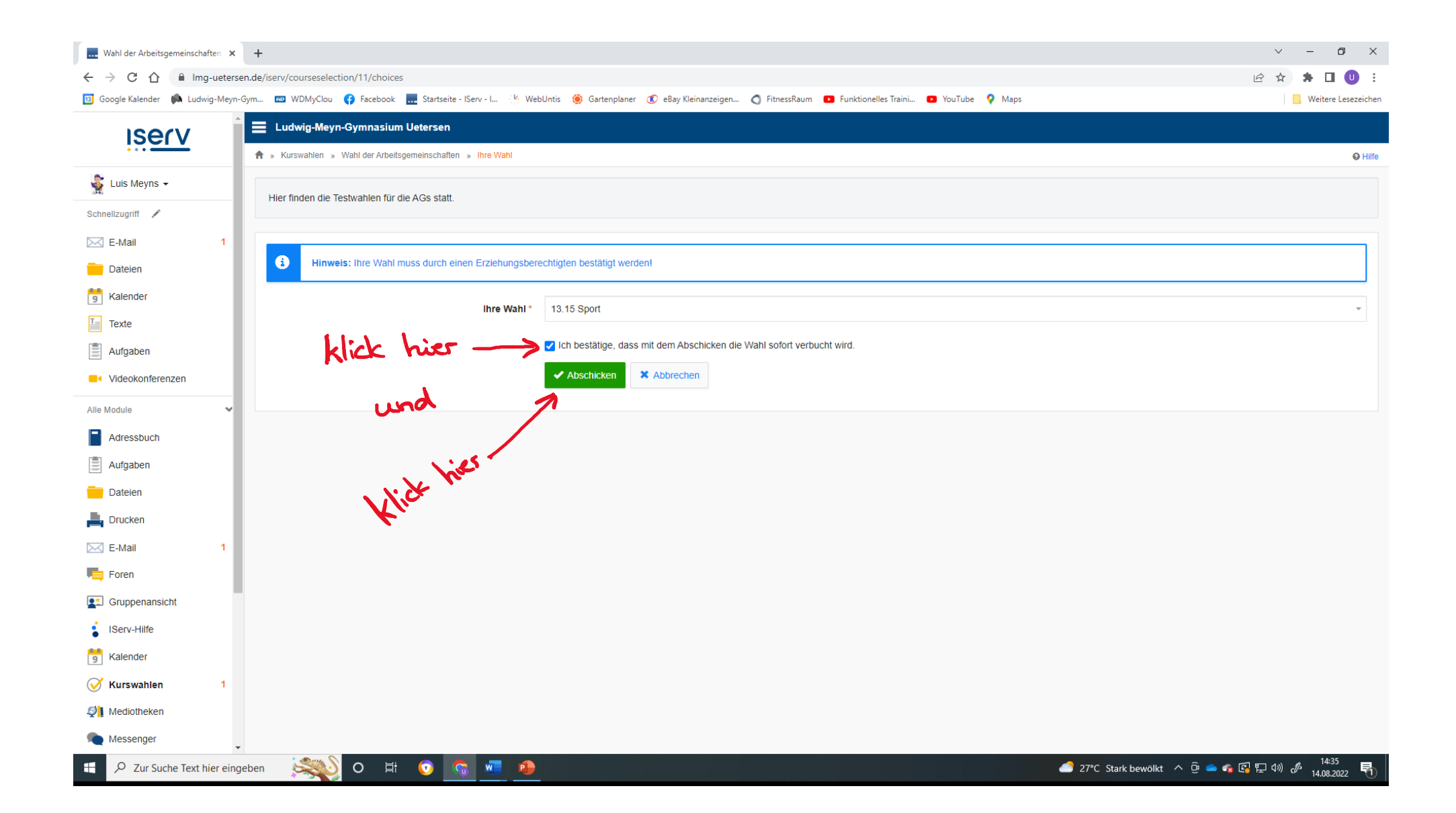

| Wahl der Arbeitsgemeinschaften 🗙    | +                                                                                                    |                                                                                 | ~ – 0 ×                           |
|-------------------------------------|----------------------------------------------------------------------------------------------------|---------------------------------------------------------------------------------|-----------------------------------|
| ← → C ☆ 🔒 Img-ueterse               | en.de/iserv/courseselection/11                                                                                                    |                                                                                 | 🖻 🖈 🖨 🙂 E                         |
| 🔢 Google Kalender 🏾 🛤 Ludwig-Meyn-G | Gym 📼 WDMyClou 🚯 Facebook 🔜 Startseite - IServ - I 🔆 WebUntis 🍥 Gartenplaner 📧 e8ay Kleinanzeigen 🔇 FitnessRaum 💶 Funktionelles Train                                    | i 🖸 YouTube 💡 Maps                                                              | Ueitere Lesezeichen               |
| ISE(V                               | 🚍 Ludwig-Meyn-Gymnasium Uetersen                                                                                                    |                                                                                 | 0 1                               |
|                                     | 🕈 » Kurswahlen » Wahl der Arbeitsgemeinschaften                                                                                                    |                                                                                 | Q Hilfe                           |
| 🔹 Luis Meyns 🗸                      | Hier finden die Techwahlen für die ACe statt                                                                                                    |                                                                                 |                                   |
| Schnellzugriff 💉                    |                                                                                                    |                                                                                 |                                   |
| 🖂 E-Mail 1                          | Ihre Wahlmöglichkeiten                                                                                                    | Ihre Wahl<br>Dienstag - 13.15 Sport (Löschen) K uses du bereits<br>acuählt hast | , Hier kannst du scher            |
| Dateien                             |                                                                                                    |                                                                                 | was du bereits                    |
| Skalender                           | Sie können noch 3 Optionen wählen!                                                                                                    |                                                                                 | acwahlt hast.                     |
| Texte                               |                                                                                                    |                                                                                 |                                   |
| Aufgaben                            | Montag Dienstag Mittwoch Donnerstag Freitag                                                                                                    | T                                                                               |                                   |
| Videokonferenzen                    | Enthalten Montag                                                                                                    |                                                                                 |                                   |
| Alle Module 🗸                       | Enthalten montag<br>Enthalten wird wie eine Wahloption mit einer unbegrenzten Teilnehmeranzahl behandelt, durch welche das Erlangen der Mitgliedschaft<br>narantiert ist | Hier kann                                                                       | nst du weitere Ags                |
| Adressbuch                          | garantier ist.                                                                                                    | wählen                                                                          |                                   |
| Aufgaben                            | Die Wahl endet am 15.08.2022 um 15:35 Uhr.                                                                                                    | wancer.                                                                         |                                   |
| Dateien                             |                                                                                                    |                                                                                 |                                   |
| Lucken                              |                                                                                                    |                                                                                 |                                   |
| E-Mail 1                            |                                                                                                    |                                                                                 |                                   |
| Foren                               |                                                                                                    |                                                                                 |                                   |
| Gruppenansicht                      |                                                                                                    |                                                                                 |                                   |
| IServ-Hilfe                         |                                                                                                    |                                                                                 |                                   |
| 5 Kalender                          |                                                                                                    |                                                                                 |                                   |
| ✓ Kurswahlen                        |                                                                                                    |                                                                                 |                                   |
| Mediotheken                         |                                                                                                    |                                                                                 |                                   |
| Messenger                           |                                                                                                    |                                                                                 |                                   |
| Zur Suche Text hier einge           | eben 🕵 O 🗄 💿 🧟 🚛 😝                                                                                                    | 27°C Stark                                                                      | : bewölkt へ ල 👄 🔹 🕼 🔛 🕬 🖋 14:37 🌄 |

| Wahl der Arbeitsgemeinschaften × +                                                       |                                                                                                  | ~ - O ×                             |
|------------------------------------------------------------------------------------------|--------------------------------------------------------------------------------------------------|-------------------------------------|
| ← → C △ 🔒 Img-uetersen.de/iserv/courseselection/11/choices                               |                                                                                                  | 🖻 🖈 🖡 🔲 🕛 🗄                         |
| 🔟 Google Kalender 📫 Ludwig-Meyn-Gym 📼 WDMyClou 😝 Facebook 🔜 Startseite - IServ - I 🖐 Web | bUntis 🍥 Gartenplaner 📧 eBay Kleinanzeigen 🔿 FitnessRaum 💶 Funktionelles Traini 💶 YouTube 💡 Maps | . Weitere Lesezeichen               |
| Ludwig-Meyn-Gymnasium Uetersen                                                           |                                                                                                  | Q Hilfe                             |
| Luis Meyns - Hier finden die Testwahlen für die AGs statt.                               |                                                                                                  |                                     |
| Schnellzugriff                                                                           |                                                                                                  |                                     |
| E-Mail     Dateien     Hinweis: Ihre Wahl muss durch einen Erziehungsber                 | echtigten bestätigt werden!                                                                      |                                     |
| g Kalender                                                                               |                                                                                                  |                                     |
| Texte                                                                                    | 15.00 Spanisch - Ganzjahng (Warteliste)                                                          |                                     |
| Aufgaben                                                                                 | l Montag                                                                                         |                                     |
| Videokonferenzen                                                                         | Enthalten - Montag                                                                               |                                     |
| Alle Module                                                                              | Dienstag                                                                                         |                                     |
| Adressbuch                                                                               | 13.15 Sport Hier erkennst du, a                                                                  | Jass der                            |
| Aufgaben                                                                                 |                                                                                                  | scht ist                            |
| Dateien                                                                                  | Donnerstag                                                                                       |                                     |
| L Drucken                                                                                | ✓ 15.00 Spanisch - Ganzjährig (Warteliste)                                                       | s democh                            |
| 🖂 E-Mail                                                                                 | Enthalten - Donnerstag                                                                           | Salasen                             |
| rei Foren                                                                                | Freitag                                                                                          |                                     |
| Gruppenansicht                                                                           | Enthalten-Freitag Lassen Wird ein 'Pe                                                            | ate frei                            |
| IServ-Hilfe                                                                              | Tubecht de automa                                                                                | light and                           |
| g Kalender                                                                               |                                                                                                  | risce nace.                         |
| 🧭 Kurswahlen                                                                             |                                                                                                  |                                     |
| 2 Mediotheken                                                                            |                                                                                                  |                                     |
| Messenger                                                                                |                                                                                                  |                                     |
| 📲 🔎 Zur Suche Text hier eingeben 🛛 🕵 🛛 🖉 🧕                                               | 🕒 27°C Stark bewölkt 🔨 🖗 🕯                                                                       | ▶ 🍫 🚱 🖫 🕼 🥔 🦨 14:39<br>14.08.2022 😽 |

Ich wünsche allen viel Freude und Erfolg im neuen Schuljahr! Fragen und Anregungen gern an: ute.marquardsen@lmg-uetersen.de